## DR. NICOLA CECORO DIRIGENTE UNEP TRIBUNALE DI FERMO

# NUOVA PROCEDURA DI NOTIFICA A MEZZO PEC DOPO L'AGGIORNAMENTO DEL 13.9.2024 DEI SOFTWARE GSU PCT, GSU WEB E GSU TABLET

## PIGNORAMENTO PRESSO TERZI DELL'UFFICIALE GIUDIZIARIO DOPO LE RICERCHE TELEMATICHE EX ART. 492 BIS CPC

- APRIRE IL GSU WEB E ANDARE SU REGISTRO MODELLO C/C TER
- ANDARE SU ISCRIZIONE ATTI
- CONTROLLO SE I DESTINATARI SONO STATI INSERITI CORRETTAMENTE E SE SONO STATI CARICATI COME TIPO DI NOTIFICA TELEMATICA
- INSERIRE, SE MANCANTE, EVENTUALE INDIRIZZO PEC (CLICCANDO SU VERIFICA PEC)
- VERIFICARE SE INSERITO CORRETTAMENTE IL NOMINATIVO NOTIFICATORE
- ANDARE IN ALLEGATI
- CARICARE NEGLI ALLEGATI LE DIVERSE COPIE DEL VERBALE DI PIGNORAMENTO PRESSO TERZI DA NOTIFICARE AI TERZI (DIVERSE PERCHE' VANNO NOTIFICATE PER ESTRATTO AI TERZI CON I DATI RIFERIBILI SOLO AL SINGOLO TERZO; PERTANTO, LA COPIA DEVE ESSERE DIVERSA PER OGNI TERZO); TALI COPIE, GIA' DA ME PREPARATE E SALVATE SUL PC IN FORMATO PDF, LE CARICO NEGLI ALLEGATI, INSERENDO, COME PROGRESSIVO, IL NUMERO ASSOCIATO AI SINGOLI DESTINATARI IN ISCRIZIONE E, IN TIPOLOGIA, METTO VERBALE PER ESTRATTO
- CARICO POI LA COPIA DA NOTIFICARE AL DEBITORE (DA ME GIA' PREPARATA E SALVATA SUL PC IN FORMATO PDF), INSERENDO, COME PROGRESSIVO, IL NUMERO ASSOCIATO AL DEBITORE IN ISCRIZIONE E, IN TIPOLOGIA, METTO VERBALE DI PIGNORAMENTO
- POI CLICCO SU FIRMA VERBALI
- NELLA SCHERMATA CHE SI APRE SELEZIONO/SPUNTO IL QUADRATINO DI TUTTI LE COPIE DA NOTIFICARE (SIA LE COPIE PER I TERZI CHE LA COPIA PER IL DEBITORE), COSICCHE' FIRMO DIGITALMENTE IN CADES/P7M TUTTE LE COPIE DA NOTIFICARE
- NEL RETTANGOLINO DELLA MIA FIRMA DIGITALE CHE SI APRE, INSERISCO IL PIN E CLICCO SU CARICA CERTIFICATI. COMPARIRA' QUINDI IL MIO NOME E LA DATA DI SCADENZA DELLA MIA FIRMA DIGITALE E CLICCO SU FIRMA. QUESTA OPERAZIONE VA RIPETUTA TANTE VOLTE, QUANTE SONO LE COPIE DA NOTIFICARE (LA PROCEDURA E' AUTOMATICA, NEL SENSO CHE IL RETTANGOLINO CON IL PIN DA INSERIRE COMPARIRA' DA SOLO DI VOLTA IN VOLTA)
- DOPO AVER FIRMATO DIGITALMENTE TUTTE LE COPIE, COMPARIRANNO DUE MESSAGGI DI CONFERMA. CLICCO OK SU ENTRAMBI. AL TERMINE, CLICCO SU RICHIAMA ALLEGATI E MI RITROVO NEGLI ALLEGATI TUTTE LE COPIE (SIA QUELLE PER I TERZI CHE QUELLA PER IL DEBITORE) FIRMATE DIGITALMENTE IN CADES/P7M
- VADO NEL GSU PCT A NOTIFICARE A MEZZO PEC
- APRO IL REGISTRO NEL QUALE E' CARICATO L'ATTO NEL GSU WEB, CLICCANDO SU INVII PIGN. A SINISTRA
- SI SELEZIONA IL REGISTRO CORRISPONDENTE (MOD. C/C TER)
- NELLA SCHERMATA DI RICERCA SI INSERISCE IL CRONOLOGICO IN "CRONOLOGICO DAL" E SI CLICCA LATERALMENTE A DESTRA SU "TROVA"
- TROVATO IL CRONOLOGICO, SI CLICCA IN ALTO A SINISTRA SU "DETTAGLIO"

- CI POSIZIONIAMO IN BASSO SUL DESTINATARIO/TERZO AL QUALE DOBBIAMO NOTIFICARE E CLICCHIAMO LATERALMENTE A DESTRA SU "NOTIFICA AL DEST."
- COMPARIRA' IL MESSAGGIO "DOCUMENTI INVIATI"
- SCARICHIAMO LE RICEVUTE DI ACCETTAZIONE E CONSEGNA DELLA NOTIFICA PEC, CLICCANDO LATERALMENTE SU "TRASMISSIONI"
- NELLA SCHERMATA CHE SI APRE, SELEZIONIAMO LA RIGA DELLA NOTIFICA ESEGUITA E CLICCHIAMO SU "STATO TRASMISSIONI"
- COMPARIRANNO IN BASSO LE RICEVUTE DI ACCETTAZIONE E CONSEGNA (SONO LE ULTIME 2 DELLE 4 PRESENTI)
- LE SCARICHIAMO CLICCANDO SU "DOWNLOAD RICEVUTA", COSICCHE' ENTRAMBE VENGANO ALLEGATE NEGLI ALLEGATI DEL CRONOLOGICO NEL GSU WEB
- GENERIAMO, QUINDI, LA RELATA DELLA NOTIFICA A MEZZO PEC, SELEZIONANDO IL TERZO A CUI HO NOTIFICATO E CLICCANDO LATERALMENTE SU "GENERA RELATA PEC" (SI APRIRA' IL PERCORSO DI FIRMA DIGITALE DI ARUBA SIGN CHE SEGUIRO' PER LA FIRMA DIGITALE DELLA RELATA; AL TERMINE DELLA PROCEDURA DI FIRMA, LA RELATA VERRA' AUTOMATICAMENTE INSERITA NEGLI ALLEGATI DEL CRONOLOGICO NEL GSU WEB)

### - <u>PER NOTIFICARE AI TERZI SUCCESSIVI AL PRIMO E AL DEBITORE > SEGUO LA STESSA PROCEDURA CHE HO</u> <u>UTILIZZATO PER LA NOTIFICA AL PRIMO TERZO</u>

### - PER RESTITUIRE L'ATTO NOTIFICATO ALL'AVVOCATO

- VADO NEL GSU WEB NEL CRONOLOGICO DA RESTITUIRE
- VADO IN ALLEGATI E CLICCO SU RICHIAMA ALLEGATI
- NEGLI ALLEGATI COMPARIRANNO QUINDI TUTTE LE RELATE DI NOTIFICA E TUTTE LE RICEVUTE DI ACCETTAZIONE E CONSEGNA DELLE NOTIFICHE PEC EFFETTUATE
- A QUESTO PUNTO POSSO PROCEDERE IN DUE MODI:
- 1) SE VOGLIO RESTITUIRE ALL'AVVOCATO TUTTE LE COPIE NOTIFICATE, SIA QUELLE NOTIFICATE AI TERZI CHE QUELLA NOTIFICATA AL DEBITORE, NON APPORTO ALCUNA MODIFICA AGLI ALLEGATI E VADO IN EVASIONE, DOVE METTO LA DATA DI DISIPONIBILITA' (IN QUESTO MODO VADO A RESTITUIRE ALL'AVVOCATO TUTTE LE COPIE NOTIFICATE, SIA QUELLE NOTIFICATE AI TERZI CHE QUELLA NOTIFICATA AL DEBITORE. QUEST'ULTIMA SARA' CONSIDERATA ANCHE L'ORIGINALE DI NOTIFICA, ALMENO CHE NON VADO A SOSTITUIRLA CON UN ORIGINALE DI NOTIFICA DIVERSO, COMPRENSIVO DI TUTTE LE RELATE DI NOTIFICA, SIA QUELLE PER I TERZI CHE QUELLA PER IL DEBITORE, CHE AVRO' PREDISPOSTO E SALVATO IN PDF SUL PC. IN TAL CASO, ELIMINO DAGLI ALLEGATI LA COPIA NOTIFICATA AL DEBITORE, SELEZIONANDOLA E CLICCANDO SUL PULSANTE – E CARICO NEGLI ALLEGATI L'ORIGINALE DI NOTIFICA DA ME PREDISPOSTO, INSERENDO COME NUMERO PROGRESSIVO 0 E IN TIPOLOGIA VERBALE DI PIGNORAMENTO; FIRMO DIGITALMENTE DETTO ORIGINALE DIRETTAMENTE NEGLI ALLEGATI, CLICCANDO SU FIRMA VERBALI E SEGUO LA PROCEDURA DI FIRMA GIA' SOPRA DESCRITTA)
  - QUINDI VADO NEL GSU PCT PER LA RESTITUZIONE
  - IL REGISTRO ED IL CRONOLOGICO LI TROVO GIA' APERTI (ALTRIMENTI LI APRO SEGUENDO LA PROCEDURA INDICATA SOPRA E CIOE': SI APRE IL REGISTRO NEL QUALE E' CARICATO L'ATTO NEL GSU WEB, CLICCANDO SU INVII PIGN. A SINISTRA; SI SELEZIONA IL REGISTRO CORRISPONDENTE (MOD. C/C TER); NELLA SCHERMATA DI RICERCA SI INSERISCE IL CRONOLOGICO IN "CRONOLOGICO DAL" E SI CLICCA LATERALMENTE A DESTRA SU "TROVA")

- CLICCO LATERALMENTE A DESTRA SU "INVIA AL RICHIED."
- COMPARIRA' IL MESSAGGIO "XML GENERATO CORRETTAMENTE" E POI IL MESSAGGIO "DOCUMENTI INVIATI"
- LA RESTITUZIONE E' QUINDI COMPLETATA (E' OPPORTUNO SEMPRE VERIFICARE QUELLO CHE ABBIAMO RESTITUITO ALL'AVVOCATO, CLICCANDO LATERALMENTE SU TRASMISSIONI E APRENDO LA RICEVUTA DI CONSEGNA DELLA PEC DI RESTITUZIONE, CLICCANDO SU "DOWNLOAD RICEVUTA"; CONTROLLO QUINDI NELLA RICEVUTA DI CONSEGNA SE HO RESTITUTO TUTTO ALL'AVVOCATO)
- NEL CASO IN CUI, DOPO AVER CLICCATO SU "INVIA AL RICH.", COMPAIA L'AVVISO "ATTO CONTABILMENTE NON CHIUSO", PROCEDERE COME SEGUE:
- ANDARE NEL GSU WEB E CLICCARE IN ALTO SU "CONTABILITA""
- POI CLICCARE SU "REGISTRI > CONTABILITA' CRONOLOGICO"
- NELLA SCHERMATA CHE SI APRE, RICERCARE L'ATTO DA RESTITUIRE, INSERENDO IL MODELLO (REGISTRO), ANNO, NUM. REGISTRO E CRONOLOGICO, E CLICCARE A SINISTRA IN ALTO SU "TROVA"
- L'ATTO VERRA' VISUALIZZATO IN BASSO; CLICCO QUINDI IN ALTO A SINISTRA SU "DETTAGLIO"
- NELLA SCHERMATA CHE SI APRE, CLICCO IN BASSO SU "CHIUSURA CRONOLOGICO"
- MI COMPARE L'AVVISO "SEI SICURO DI VOLER CHIUDERE PER IL CRONOLOGICO?" E CLICCO SI'
- TORNO NEL GSU PCT, MI RICERCO L'ATTO DA RESTITUIRE E CLICCO LATERALMENTE SU "INVIA AL RICHIED."
- COMPARIRA' IL MESSAGGIO "XML GENERATO CORRETTAMENTE" E POI IL MESSAGGIO "DOCUMENTI INVIATI"
- LA RESTITUZIONE E' QUINDI COMPLETATA (E' OPPORTUNO SEMPRE VERIFICARE QUELLO CHE ABBIAMO RESTITUITO ALL'AVVOCATO, CLICCANDO LATERALMENTE SU TRASMISSIONI E APRENDO LA RICEVUTA DI CONSEGNA DELLA PEC DI RESTITUZIONE, CLICCANDO SU "DOWNLOAD RICEVUTA"; CONTROLLO QUINDI NELLA RICEVUTA DI CONSEGNA SE HO RESTITUTO TUTTO ALL'AVVOCATO)
- NEL CASO IN CUI, DOPO AVER COMPLETATO LA PROCEDURA DI RESTITUZIONE, VERIFICO IN TRASMISSIONI, NEL GSU PCT, CHE IN REALTA' LA RESTITUZIONE NON E' ANDATA A BUON FINE, PERCHE' MANCA LA PEC DELL'AVVOCATO NELLA COLONNA "MAIL", ALLORA PROCEDO COME SEGUE:
- VADO NEL GSU WEB AD INSERIRE E/O MODIFICARE IL NOMINATIVO DELL'AVVOCATO RICHIEDENTE; NEL GSU WEB CLICCO IN ALTO SU "TABELLE", POI SU "DESTINATARI ATTI", POI, NELLA SCHERMATA CHE SI APRE, NEL CAMPO "DENOM./NOMINATIVO" SELEZIONO, SULLA FRECCETTA ACCANTO, LA VOCE "CONTIENE" ED INSERISCO, NELLA RIGA BIANCA ACCANTO, IL COGNOME DELL'AVVOCATO RICHIEDENTE; CLICCO POI A SINISTRA SU "TROVA" E IN BASSO MI COMPARE IL NOMINATIVO DELL'AVVOCATO RICHIEDENTE, SE GIA' MEMORIZZATO NEL NOSTRO GSU WEB; IN TAL CASO, LO SELEZIONO CLICCANDOCI SOPRA E POI CLICCO SU "DETTAGLIO" IN ALTO A SINISTRA; NELLA SCHERMATA CHE SI APRE, VERIFICO SE I DATI DELL'AVVOCATO SONO MEMORIZZATI CORRETTAMENTE (NOME, INDIRIZZO, CODICE FISCALE, PEC; SPUNTARE SEMPRE IL CAMPO "INVIO AVVENUTA NOTIFICA"), ALTRIMENTI APPORTO LE OPPORTUNE CORREZIONI; CLICCO POI LATERALMENTE A SINISTRA SU "SALVA"; SE INVECE IL NOMINATIVO DELL'AVVOCATO RICHIEDENTE NON COMPARE, VUOL DIRE CHE NON E' MEMORIZZATO NEL NOSTRO GSU WEB; IN TAL CASO, CLICCO LATERALMENTE A SINISTRA SU "INSERISCI" E, NELLA SCHERMATA CHE SI APRE, INSERISCO I DATI DELL'AVVOCATO RICHIEDENTE (IL NOMINATIVO VA INSERITO IN QUESTO MODO: COGNOME AVV. NOME > AD ESEMPIO, ROSSI AVV. MARIO; POI INSERISCO ANCHE L'INDIRIZZO COMPLETO, IL CODICE FISCALE, LA PEC E SPUNTO IL CAMPO "INVIO AVVENUTA NOTIFICA"; CLICCO POI LATERALMENTE A SINISTRA SU "SALVA"). ORA IL NOMINATIVO DELL'AVVOCATO RICHIEDENTE E' SALVATO CORRETTAMENTE NEL NOSTRO GSU WEB.
- TUTTAVIA, PRIMA DI PROCEDERE ALLA RESTITUZIONE TRAMITE GSU PCT, DEVO ANCHE NEL GSU WEB: ANDARE IN EVASIONE ATTI E TOGLIERE NELLA PARTE DI SOPRA LA DATA DI RESTITUZIONE E LA DATA DI

DISPONIBILITA'. CLICCO, QUINDI, LATERALMENTE A SINISTRA SU "MODIFICA", POI TOLGO NEL CAMPO "AVV.RICH." IL NUMERO PRESENTE; POI, NELLA RIGA ACCANTO, TOLGO IL NOMINATIVO DELL'AVVOCATO; POI, IN DETTA RIGA, INSERISCO IL COGNOME DELL'AVVOCATO E CLICCO SUL PULSANTE TABULATORE DELLA TASTIERA (QUELLO CHE SI TROVA SULLA SINISTRA, DI SOLITO SOTTO IL NUMERO 1, E CHE HA DUE FRECCE, UNA RIVOLTA A SINISTRA E L'ALTRA A DESTRA); COMPARIRA' IL NOMINATIVO DELL'AVVOCATO E CLICCO LATERALMENTE A SINISTRA SU "SALVA"; ORA VADO NEL GSU PCT A RESTITUIRE NUOVAMENTE L'ATTO

- TORNO QUINDI NEL GSU PCT, MI RICERCO L'ATTO DA RESTITUIRE E CLICCO LATERALMENTE SU "INVIA AL RICHIED."
- COMPARIRA' IL MESSAGGIO "XML GENERATO CORRETTAMENTE" E POI IL MESSAGGIO "DOCUMENTI INVIATI"
- LA RESTITUZIONE E' QUINDI COMPLETATA (E' OPPORTUNO SEMPRE VERIFICARE QUELLO CHE ABBIAMO RESTITUITO ALL'AVVOCATO, CLICCANDO LATERALMENTE SU TRASMISSIONI E APRENDO LA RICEVUTA DI CONSEGNA DELLA PEC DI RESTITUZIONE, CLICCANDO SU "DOWNLOAD RICEVUTA"; CONTROLLO QUINDI NELLA RICEVUTA DI CONSEGNA SE HO RESTITUTO TUTTO ALL'AVVOCATO)
- 2) SE, INVECE, VOGLIO RESTITUIRE ALL'AVVOCATO SOLO L'ORIGINALE DI NOTIFICA E NON ANCHE LE COPIE NOTIFICATE AI TERZI, ELIMINO DAGLI ALLEGATI LE COPIE NOTIFICATE AI TERZI, SELEZIONANDOLE E CLICCANDO SUL PULSANTE – (NATURALMENTE NON ELIMINO LE RELATE DI NOTIFICA E LE RICEVUTE DI ACCETTAZIONE E CONSEGNA DELLE NOTIFICHE EFFETTUATE AI TERZI, CHE VANNO SEMPREE RESTITUITE ALL'AVVOCATO)
  - A QUESTO PUNTO, SE VOGLIO RESTITUIRE ALL'AVVOCATO, COME ORIGINALE DI NOTIFICA, LA COPIA NOTIFICATA AL DEBITORE, NON APPORTO ALTRE MODIFICHE NEGLI ALLEGATI E CLICCO SU RICHIAMA ALLEGATI. SE, INVECE, VOGLIO RESTITUIRE ALL'AVVOCATO UN ORIGINALE DI NOTIFICA DIVERSO, COMPRENSIVO DI TUTTE LE RELATE DI NOTIFICA, SIA QUELLE PER I TERZI CHE QUELLA PER IL DEBITORE, GIA' DA ME PREDISPOSTO E SALVATO IN PDF SUL PC, ELIMINO DAGLI ALLEGATI LA COPIA NOTIFICATA AL DEBITORE, SELEZIONANDOLA E CLICCANDO SUL PULANTE – E CARICO NEGLI ALLEGATI QUESTO ORIGINALE DI NOTIFICA DA ME PREDISPOSTO, INSERENDO COME NUMERO PROGRESSIVO 0 E IN TIPOLOGIA VERBALE DI PIGNORAMENTO; POI LO FIRMO DIGITALMENTE DIRETTAMENTE NEGLI ALLEGATI, CLICCANDO SU FIRMA VERBALI E SEGUO LA PROCEDURA DI FIRMA GIA' SOPRA DESCRITTA)
- QUINDI VADO NEL GSU PCT PER LA RESTITUZIONE
- IL REGISTRO ED IL CRONOLOGICO LI TROVO GIA' APERTI (ALTRIMENTI LI APRO SEGUENDO LA PROCEDURA INDICATA SOPRA E CIOE': SI APRE IL REGISTRO NEL QUALE E' CARICATO L'ATTO NEL GSU WEB, CLICCANDO SU INVII PIGN. A SINISTRA; SI SELEZIONA IL REGISTRO CORRISPONDENTE (MOD. C/C TER); NELLA SCHERMATA DI RICERCA SI INSERISCE IL CRONOLOGICO IN "CRONOLOGICO DAL" E SI CLICCA LATERALMENTE A DESTRA SU "TROVA")
- CLICCO LATERALMENTE A DESTRA SU "INVIA AL RICHIED."
- COMPARIRA' IL MESSAGGIO "XML GENERATO CORRETTAMENTE" E POI IL MESSAGGIO "DOCUMENTI INVIATI"
- LA RESTITUZIONE E' QUINDI COMPLETATA (E' OPPORTUNO SEMPRE VERIFICARE QUELLO CHE ABBIAMO RESTITUITO ALL'AVVOCATO, CLICCANDO LATERALMENTE SU TRASMISSIONI E APRENDO LA RICEVUTA DI CONSEGNA DELLA PEC DI RESTITUZIONE, CLICCANDO SU "DOWNLOAD RICEVUTA"; CONTROLLO QUINDI NELLA RICEVUTA DI CONSEGNA SE HO RESTITUTO TUTTO ALL'AVVOCATO)
  - NEL CASO IN CUI, DOPO AVER CLICCATO SU "INVIA AL RICH.", COMPAIA L'AVVISO "ATTO CONTABILMENTE NON CHIUSO", PROCEDERE COME SEGUE:
  - ANDARE NEL GSU WEB E CLICCARE IN ALTO SU "CONTABILITA""

- POI CLICCARE SU "REGISTRI > CONTABILITA' CRONOLOGICO"
- NELLA SCHERMATA CHE SI APRE, RICERCARE L'ATTO DA RESTITUIRE, INSERENDO IL MODELLO (REGISTRO), ANNO, NUM. REGISTRO E CRONOLOGICO, E CLICCARE A SINISTRA IN ALTO SU "TROVA"
- L'ATTO VERRA' VISUALIZZATO IN BASSO; CLICCO QUINDI IN ALTO A SINISTRA SU "DETTAGLIO"
- NELLA SCHERMATA CHE SI APRE, CLICCO IN BASSO SU "CHIUSURA CRONOLOGICO"
- MI COMPARE L'AVVISO "SEI SICURO DI VOLER CHIUDERE PER IL CRONOLOGICO?" E CLICCO SI'
- TORNO NEL GSU PCT, MI RICERCO L'ATTO DA RESTITUIRE E CLICCO LATERALMENTE SU "INVIA AL RICHIED."
- COMPARIRA' IL MESSAGGIO "XML GENERATO CORRETTAMENTE" E POI IL MESSAGGIO "DOCUMENTI INVIATI"
- LA RESTITUZIONE E' QUINDI COMPLETATA (E' OPPORTUNO SEMPRE VERIFICARE QUELLO CHE ABBIAMO RESTITUITO ALL'AVVOCATO, CLICCANDO LATERALMENTE SU TRASMISSIONI E APRENDO LA RICEVUTA DI CONSEGNA DELLA PEC DI RESTITUZIONE, CLICCANDO SU "DOWNLOAD RICEVUTA"; CONTROLLO QUINDI NELLA RICEVUTA DI CONSEGNA SE HO RESTITUTO TUTTO ALL'AVVOCATO)
- NEL CASO IN CUI, DOPO AVER COMPLETATO LA PROCEDURA DI RESTITUZIONE, VERIFICO IN TRASMISSIONI, NEL GSU PCT, CHE IN REALTA' LA RESTITUZIONE NON E' ANDATA A BUON FINE, PERCHE' MANCA LA PEC DELL'AVVOCATO NELLA COLONNA "MAIL", ALLORA PROCEDO COME SEGUE:
- VADO NEL GSU WEB AD INSERIRE E/O MODIFICARE IL NOMINATIVO DELL'AVVOCATO RICHIEDENTE; NEL GSU WEB CLICCO IN ALTO SU "TABELLE", POI SU "DESTINATARI ATTI", POI, NELLA SCHERMATA CHE SI APRE, NEL CAMPO "DENOM./NOMINATIVO" SELEZIONO, SULLA FRECCETTA ACCANTO, LA VOCE "CONTIENE" ED INSERISCO, NELLA RIGA BIANCA ACCANTO, IL COGNOME DELL'AVVOCATO RICHIEDENTE; CLICCO POI A SINISTRA SU "TROVA" E IN BASSO MI COMPARE IL NOMINATIVO DELL'AVVOCATO RICHIEDENTE, SE GIA' MEMORIZZATO NEL NOSTRO GSU WEB; IN TAL CASO, LO SELEZIONO CLICCANDOCI SOPRA E POI CLICCO SU "DETTAGLIO" IN ALTO A SINISTRA; NELLA SCHERMATA CHE SI APRE, VERIFICO SE I DATI DELL'AVVOCATO SONO MEMORIZZATI CORRETTAMENTE (NOME, INDIRIZZO, CODICE FISCALE, PEC; SPUNTARE SEMPRE IL CAMPO "INVIO AVVENUTA NOTIFICA"), ALTRIMENTI APPORTO LE OPPORTUNE CORREZIONI; CLICCO POI LATERALMENTE A SINISTRA SU "SALVA"; SE INVECE IL NOMINATIVO DELL'AVVOCATO RICHIEDENTE NON COMPARE, VUOL DIRE CHE NON E' MEMORIZZATO NEL NOSTRO GSU WEB; IN TAL CASO, CLICCO LATERALMENTE A SINISTRA SU "INSERISCI" E, NELLA SCHERMATA CHE SI APRE, INSERISCO I DATI DELL'AVVOCATO RICHIEDENTE (IL NOMINATIVO VA INSERITO IN QUESTO MODO: COGNOME AVV. NOME > AD ESEMPIO, ROSSI AVV. MARIO; POI INSERISCO ANCHE L'INDIRIZZO COMPLETO, IL CODICE FISCALE, LA PEC E SPUNTO IL CAMPO "INVIO AVVENUTA NOTIFICA"; CLICCO POI LATERALMENTE A SINISTRA SU "SALVA"). ORA IL NOMINATIVO DELL'AVVOCATO RICHIEDENTE E' SALVATO CORRETTAMENTE NEL NOSTRO GSU WEB.
- TUTTAVIA, PRIMA DI PROCEDERE ALLA RESTITUZIONE TRAMITE GSU PCT, DEVO ANCHE NEL GSU WEB: ANDARE IN EVASIONE ATTI E TOGLIERE NELLA PARTE DI SOPRA LA DATA DI RESTITUZIONE E LA DATA DI DISPONIBILITA'. CLICCO, QUINDI, LATERALMENTE A SINISTRA SU "MODIFICA", POI TOLGO NEL CAMPO "AVV.RICH." IL NUMERO PRESENTE; POI, NELLA RIGA ACCANTO, TOLGO IL NOMINATIVO DELL'AVVOCATO; POI, IN DETTA RIGA, INSERISCO IL COGNOME DELL'AVVOCATO E CLICCO SUL PULSANTE TABULATORE DELLA TASTIERA (QUELLO CHE SI TROVA SULLA SINISTRA, DI SOLITO SOTTO IL NUMERO 1, E CHE HA DUE FRECCE, UNA RIVOLTA A SINISTRA E L'ALTRA A DESTRA); COMPARIRA' IL NOMINATIVO DELL'AVVOCATO E CLICCO LATERALMENTE A SINISTRA SU "SALVA"; ORA VADO NEL GSU PCT A RESTITUIRE NUOVAMENTE L'ATTO
- TORNO QUINDI NEL GSU PCT, MI RICERCO L'ATTO DA RESTITUIRE E CLICCO LATERALMENTE SU "INVIA AL RICHIED."
- COMPARIRA' IL MESSAGGIO "XML GENERATO CORRETTAMENTE" E POI IL MESSAGGIO "DOCUMENTI INVIATI"
- LA RESTITUZIONE E' QUINDI COMPLETATA (E' OPPORTUNO SEMPRE VERIFICARE QUELLO CHE ABBIAMO

RESTITUITO ALL'AVVOCATO, CLICCANDO LATERALMENTE SU TRASMISSIONI E APRENDO LA RICEVUTA DI CONSEGNA DELLA PEC DI RESTITUZIONE, CLICCANDO SU "DOWNLOAD RICEVUTA"; CONTROLLO QUINDI NELLA RICEVUTA DI CONSEGNA SE HO RESTITUTO TUTTO ALL'AVVOCATO)

> BUON LAVORO A TUTTI! IL DIRIGENTE UNEP FERMO DR. NICOLA CECORO